How do I configure the PPTP Server, of my DFL-210/800/1600, for remote users

## Configuration of DFL-210/800/1600

**Step 1:** Open the web browser and type the IP address of the router in the address bar (default is 192.168.1.1) and press **Enter**.

Step 2: Click the plus sign next to Objects and select Address Book.

|                      | 🔁 Address Book                |                                                            |                                 |
|----------------------|-------------------------------|------------------------------------------------------------|---------------------------------|
| UFL-800              | The Address Book contains sym | bolic names for various types of addresses, including IP n | etworks and Ethernet MAC addres |
| 🗄 🙍 System           |                               |                                                            |                                 |
|                      | 💾 Add 🔫                       |                                                            |                                 |
| E Address Book       |                               |                                                            |                                 |
|                      | Name 🔻                        | Address 🔻                                                  | User Auth Groups 🔻              |
| ALG                  | 😼 all-nets                    | 0.0.0/0                                                    |                                 |
| Services             | 🙀 InterfaceAddresses          |                                                            |                                 |
| IP Pools             |                               |                                                            |                                 |
| ····· 🍏 NAT Pools    |                               |                                                            |                                 |
| Schedules            |                               |                                                            |                                 |
|                      |                               |                                                            |                                 |
| 🗄 🙀 VPN Objects      |                               |                                                            |                                 |
| 🗄 🖓 🙀 Rules          |                               |                                                            |                                 |
| 🗄 🔂 Interfaces       |                               |                                                            |                                 |
| 🗄 🖓 Routing          |                               |                                                            |                                 |
| 🗄 📷 IDP / IPS        |                               |                                                            |                                 |
| E                    |                               |                                                            |                                 |
| E Traffic Management |                               |                                                            |                                 |

Step 3: Click Add and select Address Folder from the dropdown menu.

|                                                                                                    | 闷 Address Book                                                                                            |                                                   |                                  |
|----------------------------------------------------------------------------------------------------|----------------------------------------------------------------------------------------------------|---------------------------------------------------|----------------------------------|
| SDFL-800                                                                                                    | The Address Book contains symbolic nam                                                                    | es for various types of addresses, including IP n | etworks and Ethernet MAC address |
| Colored System      Colored System      C | Add -<br>Add -<br>Address folder<br>Ethernet address<br>Ethernet address group<br>IP address<br>IP4 group | Address ▼<br>0.0.0.0/0                            | User Auth Groups 💌               |

Step 4: Enter a name as desired (*ip\_pools* in this example) and click OK.

| UFL-800  UF-1 → System  UF-1 → Objects                                                                                                    | Address folder<br>An address folder can be used to group related address objects for better overview. |
|----------------------------------------------------------------------------------------------------|----------------------------------------------------------------------------------------------------|
| Address Book     Address Book     Addresses     ALG     Services                                                                                                    | Name ip_pools                                                                                         |
| MAT Pools<br>MAT Pools<br>Schedules<br>We Authentication Objects                                                                                                    | Comments:                                                                                             |
| E - G Rules<br>⊡ - G Interfaces                                                                                                    |                                                                                                    |
| Conting     Conting     Continue     Continue     Co |                                                                                                    |

Step 5: Click Add and select IP address from the dropdown menu.

| User Auth Groups 🔻 |
|--------------------|
|                    |
|                    |
|                    |
|                    |
|                    |
|                    |
|                    |

**Step 6:** Configure the *IP address* as followed:

- Name: name as desired (*pptp\_ippool* in this example)
- **IP Address:** assign range of IP (same net as lan and not in the DHCP range)

Click OK.

| DFL-800                | IP address<br>Use an IP4 Address item to define a name for a specific IP4 host, network or range. |
|------------------------|---------------------------------------------------------------------------------------------------|
|                        | General User Authentication                                                                       |
| Address Book           | 🕣 General                                                                                         |
|                        | Name: pptp_ippool                                                                                 |
|                        | IP Address: 192.168.1.200-192.168.1.230 e.g: "172.16.50.8", "192.168.7.0/24" and "172.16.5        |
| - grip Pools           | n Somments                                                                                        |
| MAT Pools              | Comments:                                                                                         |
| Authentication Objects |                                                                                                   |
| E 🙀 VPN Objects        |                                                                                                   |
| ± 🥞 Rules              |                                                                                                   |
| ⊞ 🔂 Interfaces         |                                                                                                   |
| E Souting              |                                                                                                   |
| E (DP / IPS            |                                                                                                   |
| Generation             |                                                                                                   |
| 🗄 😳 Traffic Management |                                                                                                   |

Step 7: Click on the plus sign next to User Authentication and select Local User Databases.

Step 8: Click Add and select Local User Database from the dropdown menu.

| DFL-800<br>                   | Add -<br>Namae the local user databases and user accounts used for authentication purposes. |
|-------------------------------|---------------------------------------------------------------------------------------------|
| ⊞… 🕞 Rules<br>⊞… 🔂 Interfaces | 🙀 Local User Database                                                                       |
| ±                             | Name  Administration                                                                        |
| 🗄 🖓 📷 IDP / IPS               | Adminosers                                                                                  |
| 🗄 🔯 User Authentication       |                                                                                             |
| 🖻 🖓 🔂 Local User Databases    |                                                                                             |
|                               |                                                                                             |
|                               |                                                                                             |
|                               |                                                                                             |
| Ser Authentication Rules      |                                                                                             |
| 🗄 🕞 Traffic Management        |                                                                                             |

**Step 9:** Enter a name as desired (*remoteusers* in this example) and click **OK**.

|                             | 🔂 Local User Database                                                |
|-----------------------------|----------------------------------------------------------------------|
| Gruetor                     | A local user database contains user accounts used for authentication |
| D Objecte                   |                                                                      |
|                             | A general                                                            |
| 🕂 📲 🥵 Rules                 | Name                                                                 |
| 🗄 🕀 🔂 Interfaces            | remoteusers                                                          |
| 🗄 🗟 Routing                 |                                                                      |
| 🗄 📲 📷 IDP / IPS             | Comments                                                             |
|                             | Comments:                                                            |
| 🖃 🔂 Local User Databases    |                                                                      |
|                             |                                                                      |
| 🔤 🔂 External User Databases |                                                                      |
| - Accounting Servers        |                                                                      |
|                             |                                                                      |
| 🗄 🖓 Traffic Management      |                                                                      |
|                             |                                                                      |

Step 10: Click Add and select User from the dropdown menu.

| Groups 🔻 | IP Pool 🔻 |
|----------|-----------|
|          |           |
|          |           |
|          |           |

Step 11: Configure the *user* as followed:

- Name: test
- **Password:** 1234
- Confirm Password: 1234

Click OK.

| E 🤪 Objects                       | General SS        | H Public Key         |                                                    |
|-----------------------------------|-------------------|----------------------|----------------------------------------------------|
| B 🙀 Rules                         | 🔊 General         |                      |                                                    |
| Brigginterfaces<br>Briggi Routing | Username:         | test                 |                                                    |
| B- 🐻 IDP / IPS                    | Password:         | ••••                 |                                                    |
|                                   | Confirm Password: | ••••                 |                                                    |
| AdminUsers                        | Groups:           |                      |                                                    |
| Remoteusers                       |                   |                      |                                                    |
|                                   |                   |                      |                                                    |
| Accounting Servers                |                   | 🕕 Comma separate     | d list of groups                                   |
|                                   |                   | Users that are membe | ers of the 'administrators' group are allowed to - |

Step 12: Click on the plus sign next to Interfaces and select PPTP/L2TP Servers.

| DFL-800<br>                                                                                                    | Add - Advanced settings  | <b>'EI'S</b><br>TP interfaces used for terminating PPTP |
|----------------------------------------------------------------------------------------------------|--------------------------|---------------------------------------------------------|
| Emilia Interfaces                                                                                                    | PPTP/L2TP Server         |                                                         |
| - We Ethernet                                                                                                    | Name 🔻 Tunnel protocol 🔻 | Inner IP address 🔻                                      |
| 100 VLAN                                                                                                    |                          |                                                         |
|                                                                                                    |                          |                                                         |
|                                                                                                    |                          |                                                         |
| PPPoE                                                                                                    |                          |                                                         |
| PPTP/L2TP Servers                                                                                                    |                          |                                                         |
| PPTP/L2TP Clients                                                                                                    |                          |                                                         |
| Interface Groups                                                                                                    |                          |                                                         |
| ARP                                                                                                    |                          |                                                         |
| E                                                                                                    |                          |                                                         |
|                                                                                                    |                          |                                                         |
| 🗄 🧰 The second second |                          |                                                         |
| Emilia Irattic Management                                                                                                    |                          |                                                         |

Step 13: Click Add and select PPTP/L2TP Servers.

**Step 14:** Configure the *PPTP Server* as followed:

- Name: pptp\_server
- Inner IP address: lan\_ip
- Tunnel Protocol: PPTP
- Outer Interface Filter: wan
- Server IP: wan\_ip

**Note:** If WAN is configured as **DSL** or **DHCP**, select "any" in the Outer Interface Filter and "ip\_wan" in the Server IP.

If WAN is configured as **Static**, select "wan" in the Outer Interface Filter and "wan\_ip" in the Server IP.

| DFL-800<br>⊞⊶ <mark>ios</mark> System<br>⊞⊶ios Objects | A PPTP/L2<br>General PPP Par | TP Server<br>r interface terminates PPP (Poin<br>rameters Add Route | nt to Point Protocol) |
|--------------------------------------------------------|------------------------------|---------------------------------------------------------------------|-----------------------|
| E Rules                                                | 🔊 General                    |                                                                     |                       |
| ⊡interfaces<br>                                        | Name:                        | pptp_server                                                         | ]                     |
|                                                        | Inner IP Address:            | lan_ip 🔽 🗸                                                          |                       |
|                                                        | Tunnel Protocol:             | РРТР 💌                                                              |                       |
| PPPOE                                                  | Outer Interface Filter:      | wan1 🗸                                                              |                       |
| PPTP/L2TP Servers     PPTP/L2TP Clients                | Server IP:                   | wan1_ip 🗸 🗸                                                         |                       |
|                                                        | Oomments                     |                                                                     |                       |
| E Souting                                              | Comments:                    |                                                                     |                       |
| EIm DP / IPS                                           |                              |                                                                     |                       |
| Traffic Management                                     |                              |                                                                     |                       |

Step 15: Click PPP Parameters tab and in IP Pool and select pptp\_ippool from the dropdown menu. Click OK.

| Brief System     General     PPP Parameters     Add Route       Ceneral     PPP Parameters     Add Route       Ceneral     Second Second Se |          |
|----------------------------------------------------------------------------------------------------|----------|
| Objects     Objects     General                                                                                                    |          |
| → General                                                                                                    |          |
|                                                                                                    |          |
| Specify if User Authentication Rules are to be used, and the encryption strengths allowed. Also specify if User Authentication Rules are to be used, and the encryption strengths allowed. Also specify                                                                                                    | ecify th |
|                                                                                                    |          |
| Use User Authentication Rules                                                                                                    |          |
| Microsoft Point to Point Encryption (MDDE)                                                                                                    |          |
|                                                                                                    |          |
| None None                                                                                                    |          |
| RC440 bit                                                                                                    |          |
|                                                                                                    |          |
|                                                                                                    |          |
| 🛱 Interfaces 🌒 🎒 IP Pool                                                                                                    |          |
| IR Pool:                                                                                                    |          |
|                                                                                                    |          |
|                                                                                                    |          |
| Primary Secondary                                                                                                    |          |
| PPPoE (None)                                                                                                    |          |
| NBNS: (None)                                                                                                    |          |
| PPTP/L2TP Clients                                                                                                    |          |
| Interface Groups                                                                                                    |          |
| ARP                                                                                                    |          |
|                                                                                                    |          |
|                                                                                                    |          |
|                                                                                                    |          |
|                                                                                                    |          |

**Step 16:** Click **Add Route** tab and in Proxy ARP move **LAN** from available to selected. Click **OK**.

|                    | PPTP/L2TP Server                                                                        |
|--------------------|-----------------------------------------------------------------------------------------|
| 😨 DFL-800          | A PPTP/L2TP server interface terminates PPP (Point to Point Protocol) tunnels set up ov |
| 🗄 🗑 System         | Ceneral DDD Perameters Add Poute                                                        |
| 🖻 😳 Objects        |                                                                                         |
| 🖻 🙀 Address Book   | 🔊 Filter                                                                                |
| InterfaceAddresses | Restricts networks for which routes may automatically be added.                         |
|                    | Allowed Networks: all-nets                                                              |
| Services           |                                                                                         |
|                    | A Provy ARD                                                                             |
|                    |                                                                                         |
| Schedules          | Interface to ARP publish the added route on.                                            |
|                    | Available Colored                                                                       |
| 🗄 🙀 VPN Objects    | dm2                                                                                     |
| 🗄 🖓 Rules          | wan1                                                                                    |
| 🛱 🖓 Interfaces     | wan2                                                                                    |
| Ethernet           |                                                                                         |
| 🔤 VLAN             |                                                                                         |
| 😚 IPsec            |                                                                                         |
|                    |                                                                                         |
| 😭 PPPoE            |                                                                                         |
| PPTP/L2TP Servers  | Always select ALL interfaces, including new ones.                                       |
| PPTP/L2TP Clients  |                                                                                         |
|                    |                                                                                         |
| ARP                |                                                                                         |

Step 17: Click on User Authentication and User Authentication rules. Click on Add UserAuthRule

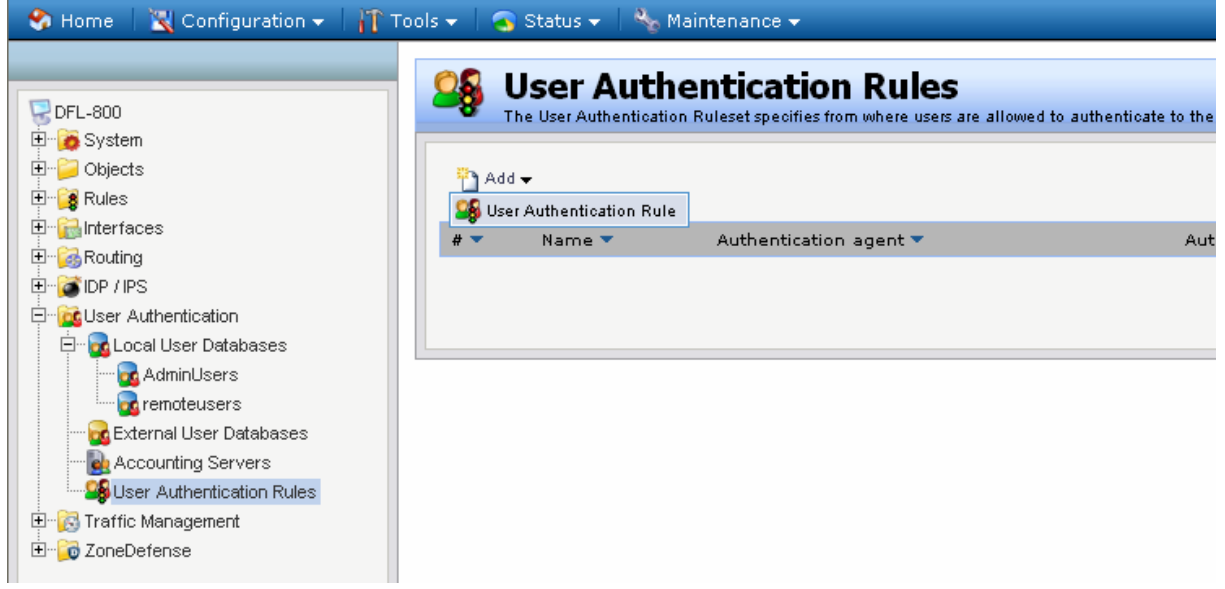

Step 18: Configure UserAuthRule as followed:

- Name: pptp\_rule
- Agent: PPP
- Authentication Source: local
- Interface: pptp\_server (the pptp server created in step 14)
- Originator IP: all-nets
- Terminator IP: wan\_ip

**Note** If WAN is configured as **DSL** or **DHCP**, select "ip\_wan" in the Terminator IP. If WAN is configured as **Static**, select "wan\_ip" in the Terminator IP.

| 🗟 DFL-800                 | User Aut                                             | henticati<br>tion Ruleset specifie | on Rule<br>s from where use | ers are allowed to authenticate |
|---------------------------|------------------------------------------------------|------------------------------------|-----------------------------|---------------------------------|
| 🕀 🍺 System                | General Log Set                                      |                                    | ation Ontions               | Accoupting HTTP(s)              |
| ⊞ 📁 Objects               |                                                      |                                    | cation options              | Accounting (1111 (3)            |
| 🕀 📲 🥵 Rules               | 🚽 Đ General                                          |                                    |                             |                                 |
| ⊡ 🔂 Interfaces            | Name:                                                | pptp_rule                          |                             |                                 |
|                           | Agent:                                               | PPP                                | ~                           |                                 |
|                           | Authentication Source:                               | Local                              | ~                           |                                 |
| PPPoE                     | Interface:                                           | pptp_server                        | ~                           |                                 |
| PPTP/L2TP Servers         | Originator IP:                                       | all-nets                           | ~                           |                                 |
| PPTP/L2TP Clients         | For XAuth and PPP, this is the tunnel originator IP. |                                    |                             |                                 |
| ARD                       | Terminator IP:                                       | wan1_ip                            | ~                           |                                 |
| E Souting                 |                                                      |                                    |                             |                                 |
| E → IDP / IPS             | 🔊 Comments                                           |                                    |                             |                                 |
| 🖻 🙀 User Authentication   | Comments:                                            |                                    |                             |                                 |
| 🖻 🔂 Local User Databases  |                                                      |                                    |                             |                                 |
| AdminUsers                |                                                      |                                    |                             |                                 |
| remoteusers               |                                                      |                                    |                             |                                 |
| External User Databases   |                                                      |                                    |                             |                                 |
| Accounting Servers        |                                                      |                                    |                             |                                 |
| User Authentication Rules |                                                      |                                    |                             |                                 |

**Step 19:** Select the **Authentication Options** tab and select **remoteusers** (created in step 9) from the **Local User DB** dropdown menu. Click **OK**.

| 😚 Home 🛛 📉 Configuration 🗸 🗌                                                                                                    | 👔 Tools 🗸 🛛 👩 Status 🗸 🕛 | Naintenance 🗸                                                                                                    |  |  |  |
|----------------------------------------------------------------------------------------------------|--------------------------|----------------------------------------------------------------------------------------------------|--|--|--|
| DFL-800<br>DFL-800<br>DF-<br>System<br>De-<br>Objects<br>DF-<br>Rules                                                                                                    | General Log              | Seneral     General     General     General                                                                               |  |  |  |
| Ethernet                                                                                                    | Select one or more au    | Select one or more authentication servers. Also select the authentication method, which is used for encrypting the user p |  |  |  |
| - WLAN<br>- G IPsec<br>- S GRE<br>- S PPPoE<br>- P PTP/L2TP Servers<br>- P PTP/L2TP Clients<br>- M Interface Groups<br>- M P                                                                                                    | Radius Server(s):        | Available Selected                                                                                                    |  |  |  |
| E G Routing<br>E G IDP / IPS                                                                                                    | Radius Method:           | Unencrypted passwe                                                                                                    |  |  |  |
| Wer Authentication      Constant User Databases      Constant User Databases      Constant Users      Constant Users      Constant      Const      | Local User DB:           | remoteusers                                                                                                    |  |  |  |
| - Content Content Cont |                          |                                                                                                    |  |  |  |

Step 20: Click on the plus sign next to **Rules** and select **IP Rules** Click **Add** and select **IP Rule** from the dropdown menu.

| 😙 Home 🛛 📉 Configuration 🗸 🕴 👬 To                                                                                                    | ols 👻 📔 💁 Status 👻 🛛 🔩 Maintenance 👻                                                                                                    |                                                       |
|----------------------------------------------------------------------------------------------------|----------------------------------------------------------------------------------------------------|-------------------------------------------------------|
| DFL-800<br>DFL-800<br>Dbjects<br>Dbjects<br>Dbj | EP Rules<br>IP Rules are used to filter IP-based network<br>Provide Add<br>IP Rule Folder<br>IP Rule<br>IP Rule<br>IP RUE<br>IP RUE<br>IP | ork traffic. In addition, they<br>Action ▼<br>m Allow |

## Step 21: Configure the *IP Rule* as followed:

| - 🈚 Home 🚽 🔣 Configuratio                                                                                                    | n 🗸   👔 Tools 👻 📔 👩 Stati        | us 👻 🛛 🔩 Maintenance 👻                                                                                                    |                                              |
|----------------------------------------------------------------------------------------------------|----------------------------------|----------------------------------------------------------------------------------------------------|----------------------------------------------|
| DFL-300<br>DFL-300<br>DFL-300<br>Dejects<br>Dejects<br>Dej | Reference interface:<br>Network: | Rule Respectives what action to perform on network traffic that matche Log Settings NAT SAT SAT SLB Multi  fromPPTPclients Allow all_services (None)  Filter e interface and source network, together with destination interface Source pptp_ippool Ian Ian Ian Ian Ian Ian Ian Ian Ian Ian | s the specified filter oriteria.<br>plex SAT |
|                                                                                                    | Comments:                        | s                                                                                                    |                                              |

- **Name:** fromPPtPclients
- Action: Allow •
- **Service:** all\_services
- Schedule: None
- **Source interface:** pptp\_server
- Source network: pptp\_ippool
  Destination interface: lan
- Destination network: lannet •

Click OK.

Step 22: Click Add and select IP Rule. Configure the IP Rule as followed:

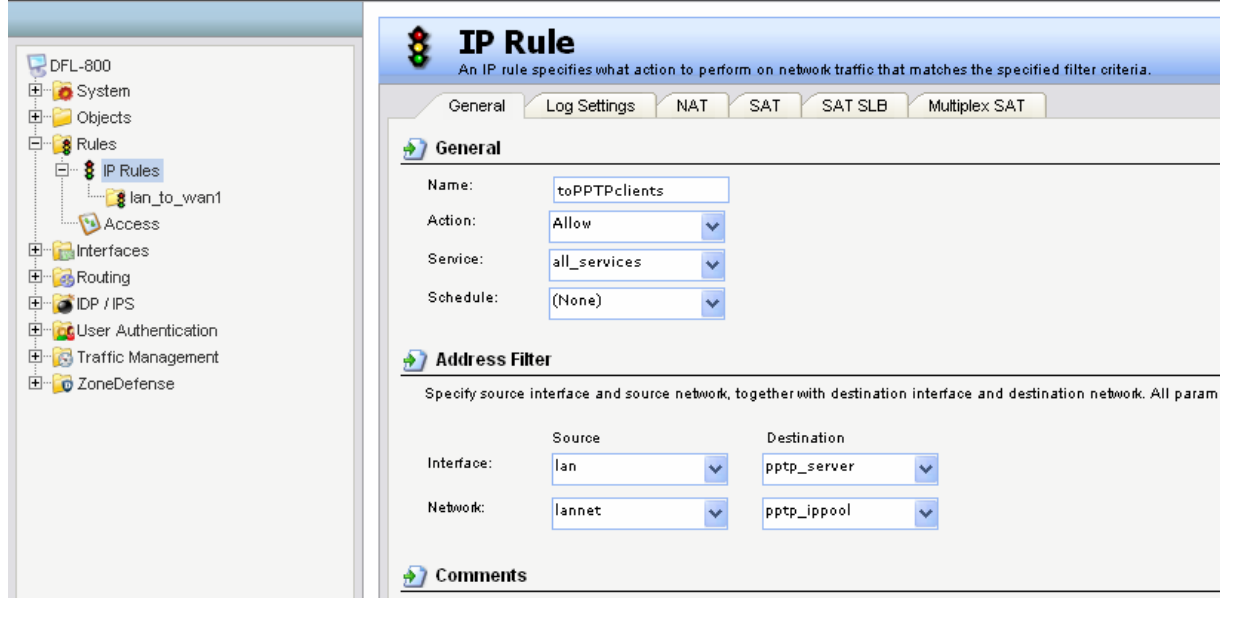

- Name: toPPtPclients
- Action: Allow
- **Service:** all\_services
- Schedule: None
- Source interface: lan
- Source network: lannet
- Destination interface: pptp\_server
- **Destination network**: pptp\_ippool

Click OK.

**Step 23:** Click **Configuration** and select **Save and Activate**. Click **OK** to save and activate changes.

| 🍫 Home 💧         | 🔣 Configuration 🗸   | 🗌 🚹 То | ols 👻 🕴 🥃 | 🖌 Status 🗸     | 🔌 Maintenance 🗸           |                    |
|------------------|---------------------|--------|-----------|----------------|---------------------------|--------------------|
|                  | 🗟 Save and Activate |        |           |                |                           |                    |
|                  | 😡 Discard Changes   | _      | 8         | IP Rule        | 25                        |                    |
| 🗟 DFL-800        | 🛃 View Changes      |        | •         | P Rules are us | ed to filter IP-based net | work traffic. In a |
| 🛨 😳 System       | <u>ا</u>            |        |           |                |                           |                    |
| 🗄 🗄 📁 🎾 Object:  | S                   |        | PA 🐴      | d 🛨            |                           |                    |
| 🗄 📴 🧱 Rules      |                     |        |           |                |                           |                    |
| 🖻 🕆 🍍 📭 F        | Rules               |        | # 👻       | Name 🔻         |                           | Action 🔻           |
|                  | lan_to_wan1         |        | 1         | 🚦 ping_fw      |                           | 🟦 Allow            |
| Aci              | cess                |        | 2         | 📴 lan_to_      | wan1                      | _                  |
| 🗄 🗄 Interfac     | ces                 |        | 3         | 🚦 from PP      | TPclients                 | 🟦 Allow            |
| 🗄 🗄 🤯 Routing    | 3                   |        | 4         | 🚦 toPPTP       | dients                    | 🟦 Allow            |
| 🗄 🗄 🖓 🚺 DP / IP: | S                   |        |           |                |                           |                    |
| 🗄 🗄 🔯 User A     | uthentication       |        |           |                |                           |                    |
| 🗄 🗄 🔀 Traffic    | Management          |        |           |                |                           |                    |
| 🗄 🗄 🖓 🚺 ZoneDe   | efense              |        |           |                |                           |                    |
|                  |                     |        |           |                |                           |                    |